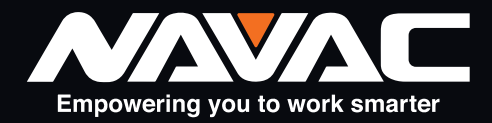

# NMT1200 Thermal Imaging Camera User Manual

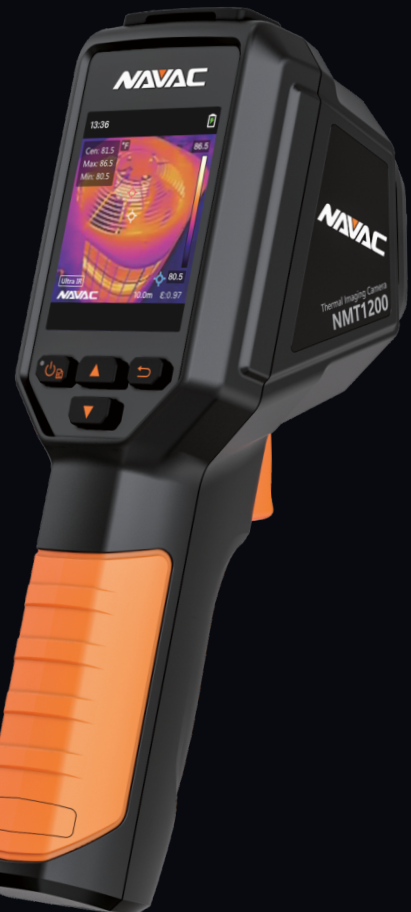

Failure to follow warnings could result in personal injury. SAVE THIS MANUAL FOR FUTURE REFERENCE.

# CONTENTS

| 1 | Introduction                        | 1 |
|---|-------------------------------------|---|
|   | 1.1 Product Introduction            | 1 |
|   | 1.2 Main Function                   | 1 |
| 2 | Appearance                          | 1 |
|   | 2.1 Components                      | 1 |
| 3 | Preparation                         | 3 |
|   | 3.1 Charge Device                   | 3 |
|   | 3.2 Power On/Off                    | 4 |
|   | 3.3 Set Auto Sleep                  | 4 |
|   | 3.4 Live View                       | 4 |
| 4 | Display Settings                    | 5 |
|   | 4.1 Set Color Distribution          | 5 |
|   | 4.2 Set Palettes                    | 5 |
|   | 4.3 Set Level & Span                | 5 |
|   | 4.4 Display OSD Info                | 6 |
| 5 | Temperature Measurement             | 6 |
|   | 5.1 Set Measurement Parameters      | 6 |
|   | 5.2 Set Image Measurement           | 6 |
|   | 5.3 Enhance High-Temperature Target | 7 |
|   | 5.4 Set Temperature Alarm           | 7 |
| 6 | Snapshots                           | 7 |
|   | 6.1 Capture Image                   | 7 |
|   | 6.2 View Snapshots                  | 8 |
|   | 6.3 Export Snapshots                | 8 |
| 7 | Maintenance                         | 9 |
|   | 7.1 View Device Information         | 9 |
|   | 7.2 Set Language                    | 9 |
|   | 7.3 Save Operation Logs             | 9 |
|   | 7.4 Format Storage                  | 9 |
|   | 7.5 Upgrade                         | 9 |
|   | 7.6 Restore Device 1                | 0 |
| 8 | Frequently Asked Questions (FAQ) 1  | 0 |

# **1** Introduction

#### 1.1 Product Introduction

The thermal imaging camera is a camera that captures thermal images. The built-in high-sensitivity IR detector and high-performance sensor detect the temperature change and measure the real-time temperature.

The handheld thermal camera is based on thermal technology, specially designed for the needs of temperature measuring applications. People can quickly troubleshoot faults on-site.

#### 1.2 Main Function

#### Temperature measurement

The device detects real-time temperatures simultaneously and displays them on the screen.

#### Ultra IR

The device adopts Ultra IR technology in live streaming, making live image clearer and with more details. Go to **Settings > Ultra IR** to enable the function.

# **2** Appearance

#### 2.1 Components

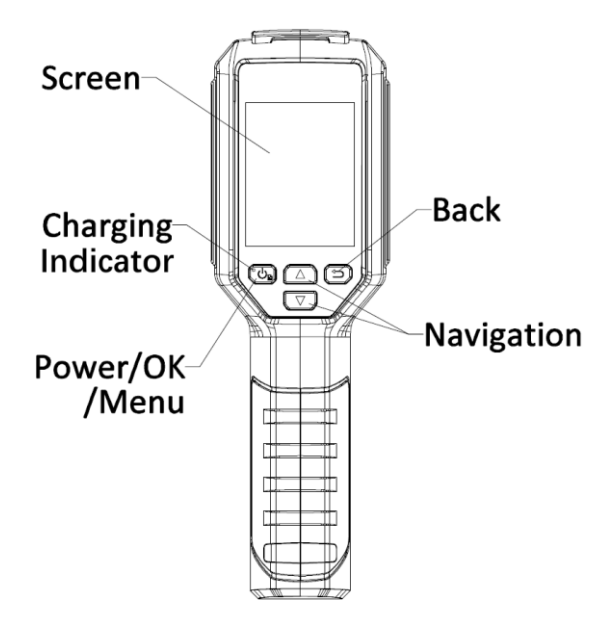

| Button | Function                                                                                            |
|--------|----------------------------------------------------------------------------------------------------|
| 6      | Hold: Power On/Off<br>Press: Display menu or confirm operation                                      |
|        | Exit the menu or return to previous menu.                                                           |
|        | In menu mode: Press 🛆 and 😨 to select parameters.<br>In live view mode: Press 😨 to switch palettes. |

### Appearance 1

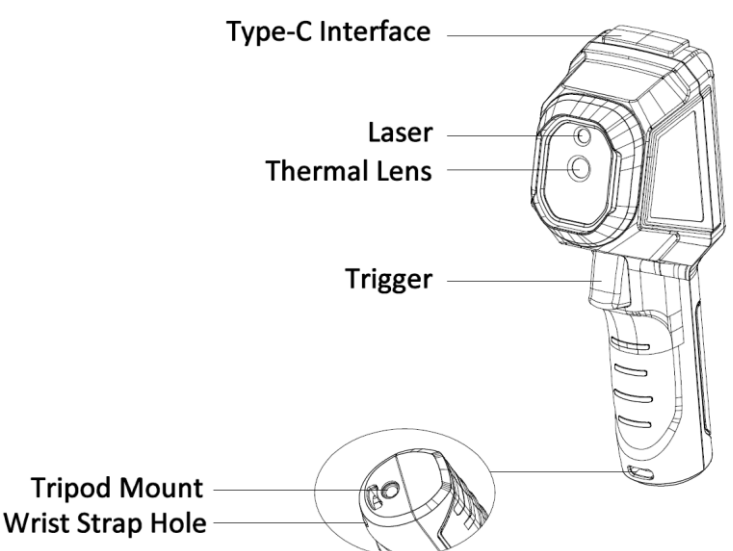

| Component          | Function                                                                                                    |
|--------------------|----------------------------------------------------------------------------------------------------|
| Screen             | Views live view.                                                                                                    |
| Charging Indicator | Solid Red: Charging.<br>Solid Green: Fully charged.                                                                                                    |
| Type-C Interface   | Charge the battery or export snapshots.                                                                                                    |
| Laser              | Locates the target with laser light.                                                                                                    |
| Thermal Lens       | Generates thermal images.                                                                                                    |
| Trigger            | <ul> <li>In live view:</li> <li>Press: Capture snapshots.</li> <li>Hold: Locate the target with laser light, and release to capture snapshots.</li> <li>In menu mode, press the trigger to go back to live view.</li> </ul> |
| Wrist Stran Hole   | Mounts the wrist strap                                                                                                    |
| miller ettap mele  | mounto the motorap.                                                                                                    |

### 🛈 Note

• The warning sign is beside the laser and on the left side of the device.

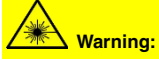

The laser radiation emitted from the device can cause eye injuries, burning of skin or inflammable substances. Prevent eyes from direct laser. Before enabling the Light Supplement function, make sure no human or inflammable substances are in front of the laser lens. The wave length is 650 nm, and the power is less than 1 mW. The divergence angle is  $0.05^{\circ} \pm 0.01^{\circ}$ . The laser meets the IEC 60825-1:2014 standard. Protective eyewear can protect people against laser sources. The operating wavelength of the eyewear should be longer than the laser peak wavelength, and the optical density should be higher than 0D5+.

# **3** Preparation

#### 3.1 Charge Device

#### Steps:

- 1. Lift the type-C interface cover.
- 2. Connect the device to power supply using the type-C cable to charge the device.
- 3. Check the power indicator for the charging status:
  - Solid red: charging normally
  - Flashing red: charging exception
  - Solid green: fully charged

#### Type-C Interface

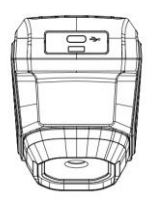

### i Note

- The device is equipped with a built-in battery. For the first charge, charge the device for more than 3 hours when the device is turned on.
- If the camera is not in use for an extended period and is over-discharged, it is
  recommended to charge for at least 30 min before powering it on.
- It is recommended to use the USB cable included in the package for both charging and data transfer.
- Do not use the USB-C to USB-C cable from other manufacturers

#### 3.2 Power On/Off

#### Power On

Hold ( for over six seconds to turn on the device. You can observe the target when the interface of the device is stable.

### 🗊 Note

It may take at least 30 s until the device is ready for use after you power on it. Power Off

When the device is on, hold Ob for six seconds to power off the device.

#### Set Auto Power-off Duration

In the live view interface, press and go to **More Settings**  $\rightarrow$  **Auto Power-off** to set the automatic shutdown time for device as required.

#### 3.3 Set Auto Sleep

In live view interface, press and go to **More Settings**  $\rightarrow$  **Auto Sleep** to set the waiting time before auto sleep. When there is no button pressing on the device for more than the set waiting time, the device enters sleep mode automatically. Press a button to wake the device up.

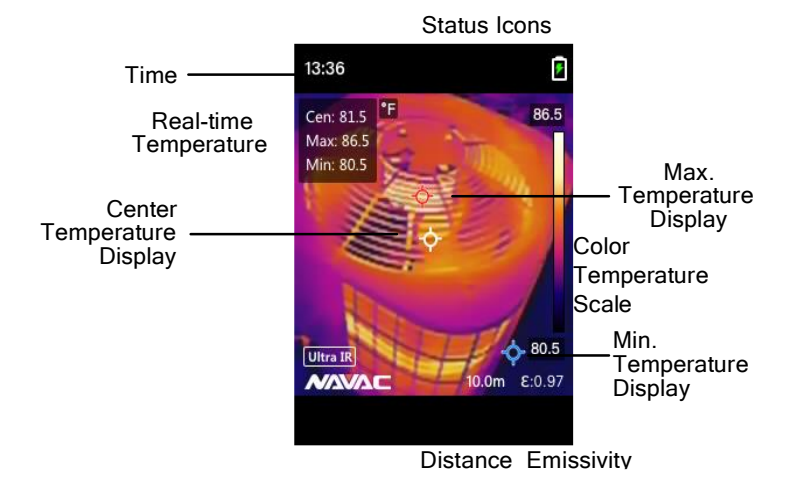

#### 3.4 Live View

#### 💷 Note

 Your camera will periodically perform a self-calibration to optimize image quality and measurement accuracy. In this process, the image will pause briefly and you'll hear a "click" as a shutter moves in front of the detector. The prompt "Image Calibrating ..." appears in the upper center of the screen as the device is calibrating itself. The self-calibration will be more frequent during start up or in very cold or hot environments.

# **4 Display Settings**

#### 4.1 Set Color Distribution

Color distribution allows you to adjust image effects. You can select histogram or linear pattern. Histogram is suitable for scenarios with large temperature differences, and linear pattern is suitable for scenarios with small temperature differences. You can go to **Settings**  $\rightarrow$  **Color Distribution** to select histogram or linear pattern.

- Linear: Linear mode is used to detect small high temperature targets in low temperature background. Linear color distribution enhances and displays more details of high temperature targets, which is good for checking small high temperature defective areas such as cable connectors.
- Histogram: Histogram mode is used to detect temperature distribution in large areas. Histogram color distribution enhances high temperature targets and remains some details of low temperature objects in the area, which is good for discovering small low temperature targets such as cracks.

#### 🗊 Note

• This function is only supported in auto level & span.

#### 4.2 Set Palettes

Palettes allow you to select different color schemes. You can switch palettes by the following ways:

- Press 🗹 in live view to switch palettes.

#### 4.3 Set Level & Span

Set a display temperature range and palette only works for targets within the temperature range. You can get better image contrast by adjusting the level & span parameters.

#### Steps:

- 1 In the live view interface, press 🕐 to show the menu.
- 2 Press ( ), and select Level & Span.
- 3 Select Setting Mode, and press 🙆 to switch auto and manual adjustment.
  - In Auto mode, the device adjusts display temperature range automatically.
    - In Manual mode, select Parameters to enter the setting interface. Press to lock or unlock the max. temperature and min. temperature, and press 
       to adjust unlocked value. Or, unlock the max. temperature and min. temperature, and press 
       to increase or decrease the individual values while remaining the same temperature range.
- 4 Press 🗇 to save and exit.

#### 4.4 Display OSD Info

Go to Settings  $\rightarrow$  Display Settings to enable the on-screen display information.

#### Parameters

Temperature measurement parameters, e.g. emissivity.

#### Unit

Set the temperature unit displayed on the live view interface.

#### Time and Date

Set the time and date displayed on the live view interface.

# **5 Temperature Measurement**

The temperature measurement function provides the real-time temperature of the scene. The temperature information is displayed on the top left of your screen. The function is enabled by default.

#### 5.1 Set Measurement Parameters

You can set temperature measurement parameters to improve the accuracy of temperature measurement.

#### Steps:

- 1 In the live view interface, press 🕐 to show the menu.
- 2 Press  $\square / \heartsuit$  to select desired parameters.
- 3 Press Const to go to the setting interface.
  - Emissivity: Enable Custom, and select Emissivity to set the emissivity of the target as the effectiveness in emitting energy as thermal radiation by pressing (). Or you can select a preset emissivity.
  - Distance: Set the distance between the target and the device.
  - Temperature Range: Select a temperature range or select Auto Switch. The device can detect the temperature and switch temperature range automatically in Auto Switch mode.
- 4 Press 🗇 to save and exit.

#### 5.2 Set Image Measurement

Device measures the temperature of the whole scene and can be managed to display the center, hot, and cold spot in the scene.

#### Steps:

- 1 In the live view interface, press 🖾 to show the menu.
- 2 Press ( To select Display Settings.
- 3 Select the desired sports to show their temperatures, and press ( to enable them.
  - Hot: Display the hot spot in the scene and show the max. temperature.
  - Cold: Display the cold spot in the scene and show the min. temperature.

- Center: Display the center spot in the scene and show the center temperature.
- 4 Press 🗇 to save and exit.

#### Result:

The device shows the real-time temperature on the upper left side of live view interface.

#### 5.3 Enhance High-Temperature Target

In target enhancement function, when the target's temperature is higher than the set value, the target will become red.

#### Steps:

- 1 You can enable target enhancement function by the following ways:
  - Go to Settings  $\rightarrow$  Palettes, and select Above Alarm.
  - Press 🗹 in live view to switch the palette to Above Alarm.
- 2 Go to Settings → Palettes → Temperature, and press to select the option. Then press Temperature the enhancement temperature threshold. When the temperature of target is higher than the set value, the target will be red in live view.
- 3 Press 🗇 to save and exit.

#### 5.4 Set Temperature Alarm

Set the alarm rules and the device will alarm when the temperature triggers the rule. *Steps:* 

- 1 In the live view interface, press 🙆 to show the menu.
- 2 Press  $\bigtriangleup/ \heartsuit$ , and select Alarm.
- 3 Press 🕑 to enable the function.
- 4 Select **Measurement** to set the alarm rule. Select **Alarm Threshold** to set the threshold temperature. When the target's temperature is higher or lower than the threshold value, the device will trigger the alarm.
- 5 Press 🗇 to save and exit.

# **6 Snapshots**

#### 6.1 Capture Image

#### **Capture One Image**

You can capture snapshots in live view. The snapshot will be automatically saved in the albums.

#### Steps:

- 1. In the live view interface, you can capture snapshots in the following ways.
  - Press the trigger in live view to capture snapshots.
  - Hold the trigger in live view to locate the target with laser light, and release the trigger to capture snapshots.

#### Scheduled Capture

The device capture images after a set time interval.

#### Steps:

- 1. In the live view interface, press 🚱 to show the menu.
- 2. Press ( , and select Capture Mode.
- 3. Select Scheduled Capture as the capture mode.
- 4. Set the time interval and the number of images that you want to capture.
- 5. Press the trigger in live view to start scheduled capture.

### 🗊 Note

- Go to More Settings  $\rightarrow$  Laser to turn on/off laser light.
- You cannot capture snapshots when the device is connected with PC.
- Optional: If the thermal images are exported and viewed on a high resolution screen, enable Ultra IR in the menu before capturing. Resolution of captured images with Ultra IR is 4 times higher than the original one.

#### What to do next:

You can view and manage the snapshots in the album, and export them to PC.

#### 6.2 View Snapshots

#### Steps:

- 1. In the live view interface, press 🙆 to show the menu.
- 2. Press  $\Box \heartsuit$  to select **Albums**, and press to enter the album.
- 3. Press 🖾 🖾 to select the picture, and press 🖾 to view it.
- 4. **Optional:** Press (a) to delete picture in picture view interface. Press (a) (7) to switch the picture.
- 5. Press 🗇 to exit.

#### 6.3 Export Snapshots

#### Purpose:

Connect the device to your PC with supplied cable, and then you can export the captured snapshots.

#### Steps:

- 1. Lift the Type-C interface cover.
- 2. Connect the camera to your PC with supplied cable, and select **USB Drive** mode in the prompt on camera.
- 3. Open the detected disk.
- 4. Copy and paste the snapshots to PC and view the files.
- 5. Disconnect the device from your PC.

### 🗋 Note

- For the first connection, the driver will be installed automatically.
- DO NOT disconnect the supplied cable from PC during drive installation, or it may cause damage to the device.

# 7 Maintenance

#### 7.1 View Device Information

In the live view interface, press  $\textcircled{\begin{tmatrix} \bullet\end{tmatrix}}$  and go to More Settings  $\rightarrow$  About to view the device information.

#### 7.2 Set Language

In the live view interface, press and go to **More Settings**  $\rightarrow$  **Language** to set the menu language.

#### 7.3 Save Operation Logs

The device can collect its operation logs and save in the storage only for troubleshooting. You can turn on/off this function in **More Settings**  $\rightarrow$  **Save Logs**.

You can connect the camera to PC using the supplied USB-C to USB-A cable, and select **USB Drive** as the USB mode on camera to export the operation logs in the root directory of the camera, if necessary.

#### 7.4 Format Storage

#### Steps:

- 1. In the live view interface, press and go to More Settings  $\rightarrow$  Format Storage.
- 2. Press C and select **OK** to start formatting storage.

### i Note

Format storage before first use.

#### 7.5 Upgrade

#### Before You Start:

Download the upgrade file from the official website first.

#### Steps:

- 1. Connect the device to your PC with supplied cable, and open the detected disk.
- 2. Copy the upgrade file and replace it to the root directory of the device.
- 3. Disconnect the device from your PC.
- Reboot the device and then it will upgrade automatically. The upgrading process will be displayed in the main interface.

#### 🗔 Note

After the upgrade, the device automatically reboots. You can view the current version in More Settings  $\rightarrow$  About.

#### 7.6 Restore Device

In the live view interface, press and go to **More Settings**  $\rightarrow$  **Restore Device** to initialize the device and restore default settings.

# 8 Frequently Asked Questions (FAQ)

- Q: The charge indicator flashes red.
- A: Examine the items below.
- 1. Examine whether the device is charged with the standard power adapter.
- 2. Make sure the environment temperature is above 0°C (32°F).
- Q: Capturing fails.
- A: Examine the items below:
- 1. Whether the device is connected to your PC and the capture function is unavailable.
- 2. Whether the storage space is full.
- 3. Whether the device has low-battery.

Q: The PC cannot identify the camera.

A: Examine whether the device is connected to your PC with standard cable.

Q: The camera cannot be operated or not responding.

A: Hold 🕑 to reboot the camera

# Legal Information

Read all information and instructions in this document carefully before using the device and keep it for further reference.

For more device information and instructions, please visit the manufacturer website. You can also refer to other documents (if any) accompanying the device or scan the QR code (if any) on the packaging to get more information.

#### About this Manual

The Manual includes instructions for using and managing the Product. Pictures, charts, images and all other information hereinafter are for description and explanation only. The information contained in the Manual is subject to change, without notice, due to firmware updates or other reasons. Please find the latest version of this Manual at the company website

Please use this Manual with the guidance and assistance of professionals trained in supporting the Product.

#### Trademarks

Trademarks and logos mentioned are the properties of their respective owners.

#### LEGAL DISCLAIMER

TO THE MAXIMUM EXTENT PERMITTED BY APPLICABLE LAW, THIS MANUAL AND THE PRODUCT DESCRIBED. WITH ITS HARDWARE. SOFTWARE AND FIRMWARE. ARE PROVIDED "AS IS" AND "WITH ALL FAULTS AND ERRORS". OUR COMPANY MAKES NO WARRANTIES, EXPRESS OR IMPLIED, INCLUDING WITHOUT LIMITATION, MERCHANTABILITY, SATISFACTORY QUALITY, OR FITNESS FOR A PARTICULAR PURPOSE. THE USE OF THE PRODUCT BY YOU IS AT YOUR OWN RISK. IN NO EVENT WILL OUR COMPANY BE LIABLE TO YOU FOR ANY SPECIAL, CONSEQUENTIAL INCIDENTAL. OR INDIRECT DAMAGES. INCLUDING, AMONG OTHERS, DAMAGES FOR LOSS OF BUSINESS PROFITS, BUSINESS INTERRUPTION, OR LOSS OF DATA CORRUPTION OF SYSTEMS, OR LOSS OF DOCUMENTATION, WHETHER BASED ON BREACH OF CONTRACT, TORT (INCLUDING NEGLIGENCE), PRODUCT LIABILITY, OR OTHERWISE, IN CONNECTION WITH THE USE OF THE PRODUCT, EVEN IF OUR COMPANY HAS BEEN ADVISED OF THE POSSIBILITY OF SUCH DAMAGES OR LOSS. YOU ACKNOWLEDGE THAT THE NATURE OF THE INTERNET PROVIDES FOR INHERENT SECURITY RISKS, AND OUR COMPANY SHALL NOT TAKE ANY RESPONSIBILITIES FOR ABNORMAL OPERATION, PRIVACY LEAKAGE OR OTHER DAMAGES RESULTING FROM CYBER-ATTACK, HACKER ATTACK, VIRUS INFECTION, OR OTHER INTERNET SECURITY RISKS: HOWEVER, OUR COMPANY WILL PROVIDE TIMELY TECHNICAL SUPPORT IF REQUIRED.

YOU AGREE TO USE THIS PRODUCT IN COMPLIANCE WITH ALL APPLICABLE LAWS, AND YOU ARE SOLELY RESPONSIBLE FOR ENSURING THAT YOUR USE CONFORMS TO THE APPLICABLE LAW. ESPECIALLY, YOU ARE RESPONSIBLE, FOR USING THIS PRODUCT IN A MANNER THAT DOES NOT INFRINGE ON THE RIGHTS OF THIRD PARTIES, INCLUDING WITHOUT LIMITATION, RIGHTS OF PUBLICITY, INTELLECTUAL PROPERTY RIGHTS, OR DATA PROTECTION AND OTHER PRIVACY RIGHTS, YOU SHALL NOT USE THIS PRODUCT FOR ANY PROHIBITED END-USES, INCLUDING THE DEVELOPMENT OR PRODUCTION OF WEAPONS OF MASS DESTRUCTION, THE DEVELOPMENT OR PRODUCTION OF CHEMICAL OR BIOLOGICAL WEAPONS, ANY ACTIVITIES IN THE CONTEXT RELATED TO ANY NUCLEAR EXPLOSIVE OR UNSAFE NUCLEAR FUEL-CYCLE, OR IN SUPPORT OF HUMAN RIGHTS ABUSES. IN THE EVENT OF ANY CONFLICTS BETWEEN THIS MANUAL AND THE APPLICABLE LAW. THE LATER PREVAILS.

### **REGULATORY INFORMATION**

#### These clauses apply only to the products bearing the corresponding mark or information

#### FCC Compliance Statement

Note: This product has been tested and found to comply with the limits for a Class B digital device, pursuant to part 15 of the FCC Rules. These limits are designed to provide reasonable protection against harmful interference in a residential installation. This product generates, uses, and can radiate radio frequency energy and, if not installed and used in accordance with the instructions, may cause harmful interference to radio communications. However, there is no guarantee that interference will not occur in a particular installation. If this product does cause harmful interference to radio or television reception, which can be determined by turning the equipment off and on, the user is encouraged to try to correct the interference by one or more of the following measures:

-Reorient or relocate the receiving antenna.

-Increase the separation between the equipment and receiver.

-Connect the equipment into an outlet on a circuit different from that to which the receiver is connected.

-Consult the dealer or an experienced radio/TV technician for help.

Please pay attention that changes or modification not expressly approved by the party responsible for compliance could void the user's authority to operate the equipment.

This device complies with part 15 of the FCC Rules. Operation is subject to the following two conditions:

(1) this device may not cause harmful interference, and

(2) this device must accept any interference received, including interference that may cause undesired operation.

## Safety Instruction

The symbols that may be found in this document are defined as follows.

| Symbol            | Description                                                                                                    |
|-------------------|----------------------------------------------------------------------------------------------------|
| <u>∕</u> Ωanger   | Indicates a hazardous situation which, if not avoided, will<br>or could result in death or serious injury.                                                            |
| <u>∕</u> ΩCaution | Indicates a potentially hazardous situation which, if not<br>avoided, could result in equipment damage, data loss,<br>performance degradation, or unexpected results. |
| iNote             | Provides additional information to emphasize or<br>supplement important points of the main text.                                                                      |

These instructions are intended to ensure that user can use the product correctly to avoid danger or property loss.

#### Laws and Regulations

Use of the product must be in strict compliance with the local electrical safety regulations.

#### Transportation

- Keep the device in original or similar packaging while transporting it.
- Keep all wrappers after unpacking them for future use. In case of any failure occurred, you
  need to return the device to the factory with the original wrapper. Transportation without
  the original wrapper may result in damage on the device and the company shall not take
  any responsibilities.
- Do not drop the product or subject it to physical shock. Keep the device away from magnetic interference.

#### Power Supply

- Input voltage should meet the Limited Power Source. Please refer to technical specifications or device label for detailed information.
- Make sure the plug is properly connected to the power socket.
- DO NOT connect multiple devices to one power adapter, to avoid over-heating or fire hazards caused by overload.
- Use the power adapter provided by a qualified manufacturer. Refer to the product specification for detailed power requirements.

#### Battery

- The built-in battery cannot be dismantled. Please contact the manufacturer for repair if necessary.
- CAUTION: Risk of explosion if the battery is replaced by an incorrect type.
- Improper replacement of the battery with an incorrect type may defeat a safeguard (for example, in the case of some lithium battery types).
- Do not dispose of the battery into fire or a hot oven, or mechanically crush or cut the battery, which may result in an explosion.
- Do not leave the battery in an extremely high temperature surrounding environment, which may result in an explosion or the leakage of flammable liquid or gas.
- Do not subject the battery to extremely low air pressure, which may result in an explosion or the leakage of flammable liquid or gas.
- Dispose of used batteries according to the instructions.
- For long-term storage of the battery, make sure it is fully charged every half year to ensure the battery quality. Otherwise, damage may occur.
- Make sure the plug is properly connected to the power socket.
- When the device is powered off and the battery is full, the time settings can be kept for 60 days.
- The standard adapter power supply is 5 V.

• The battery is certified by UL2054.

#### Maintenance

- If the product does not work properly, please contact your dealer or the nearest service center. We shall not assume any responsibility for problems caused by unauthorized repair or maintenance.
- Wipe the device gently with a clean cloth and a small quantity of ethanol, if necessary.
- If the equipment is used in a manner not specified by the manufacturer, the protection provided by the device may be impaired.
- Your camera will periodically perform a self-calibration to optimize image quality and measurement accuracy. In this process the image will pause briefly and you will hear a "click" as a shutter moves in front of the detector. The self-calibration will be more frequent during the startup or in very cold or hot environments. This is a normal part of operation to ensure optimum performance for your camera.

#### **Calibration Service**

Please contact the local dealer or visit our website for the information on maintenance points.

#### Using Environment

- Make sure the running environment meets the requirements of the device. The operating temperature shall be -10 °C to 50 °C (14 °F to 122 °F), humidity shall be 95% or less.
- · Place the device in a dry and well-ventilated environment.
- DO NOT expose the device to high electromagnetic radiation or dusty environments.
- DO NOT aim the lens at the sun or any other bright light.
- When any laser equipment is in use, make sure that the device lens is not exposed to the laser beam, or it may burn out.
- The device is suitable for indoor and outdoor uses, but do not expose it in wet conditions.
- The level of protection is IP 54.
- The pollution degree is 2.

#### Emergency

If smoke, odor, or noise arises from the device, immediately turn off the power, unplug the power cable, and contact the service center.

#### Laser Light Supplement Warning

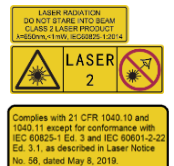

Warning: The laser radiation emitted from the device can cause eye injuries, burning of skin or inflammable substances. Prevent eyes from direct laser. Before enabling the Light Supplement function, make sure no human or inflammable substances are in front of the laser lens. The wave length is 650 nm, and the power is less than 1 mW. The divergence angle is  $0.05^{\circ} \pm 0.01^{\circ}$ . The laser meets the IEC 60825-1:2014 standard. Protective eyewear can protect people against laser sources. The operating wavelength of the eyewear

should be longer than the laser peak wavelength, and the optical density should be higher than 0D5+.

**Laser maintenance:** It is not necessary to maintain the laser regularly. If the laser does not work, the laser assembly needs to be replaced in the factory under warranty. Keep the device power off when replacing laser assembly. Caution-Use of controls or adjustments or performance of procedures other than those specified herein may result in hazardous radiation exposure.

**COMPLIANCE NOTICE:** The thermal series products might be subject to export controls in various countries or regions, including without limitation, the United States, European Union, United Kingdom and/or other member countries of the Wassenaar Arrangement. Please consult your professional legal or compliance expert or local government authorities

for any necessary export license requirements if you intend to transfer, export, re-export the thermal series products between different countries.